## Restaurer le cours dans la zone de sauvegarde de cours

Dans le cours modèle que vous avez créé ou déplacé dans la catégorie, aller dans Administration du cours > Restauration Puis dans la "Zone de sauvegarde de cours"

**Aller dans "Gérer les fichiers de sauvegarde" > Ajouter un fichier > Fichiers récents.** Le fichier de sauvegarde du cours se trouve dans les fichiers récents.

Revenir au guide d'utilisation

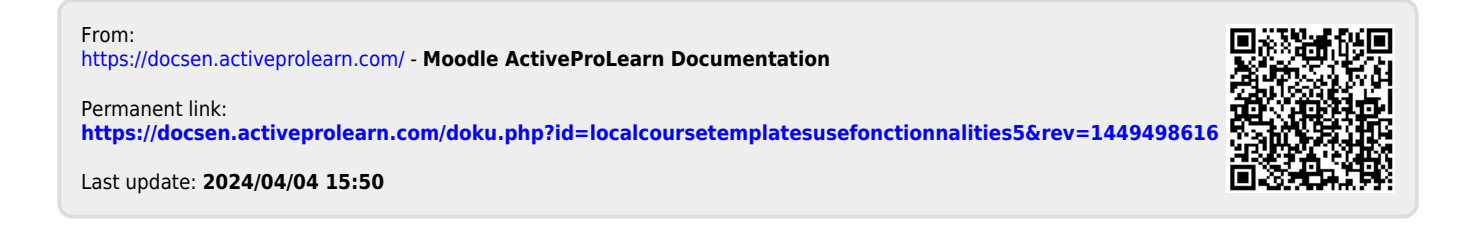